| Outloo                           | Para começar entre no endereço<br>htttp://outlook.office.com                                                  |
|----------------------------------|----------------------------------------------------------------------------------------------------|
| Microsoft                        | Ao abrir o campo de e-mail ou telefone, in<br>logim de rede seguido de @ca.mg.gov<br>Ex: m123456@ca.mg.gov.br |
| Entrar<br>Continuar para Outlook |                                                                                                    |
| Email, telefone ou Skype         |                                                                                                    |
| Não tem uma conta? Crie uma!     |                                                                                                    |
| Não consegue acessar sua conta?  |                                                                                                    |
| Voltar                           | Avançar                                                                                                    |
|                                  |                                                                                                    |
| 0                                |                                                                                                    |

| Entrar<br>Centinuar para Outlook |      |
|----------------------------------|------|
| m: @ca.mg.gov.br                 |      |
| Não tem uma conta? Crie uma:     |      |
| Não consegue adessar sua conta?  |      |
| Voltar Ave                       | nçar |

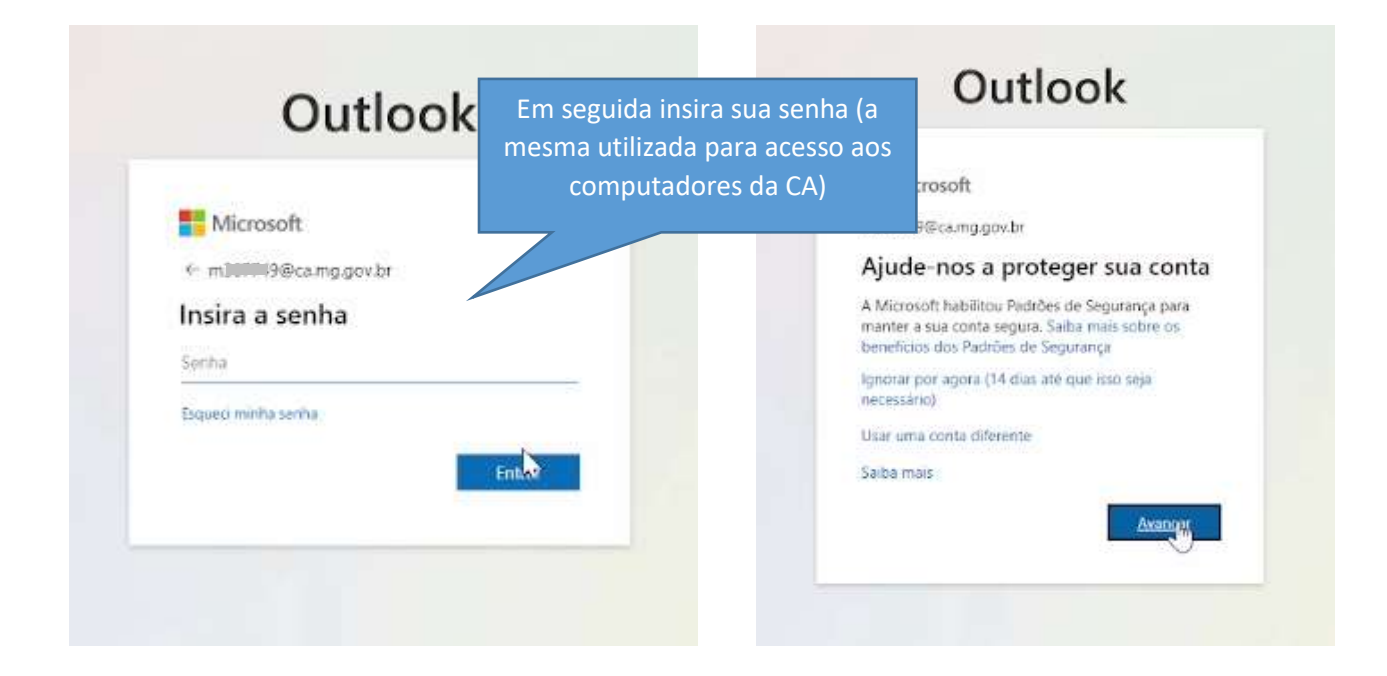

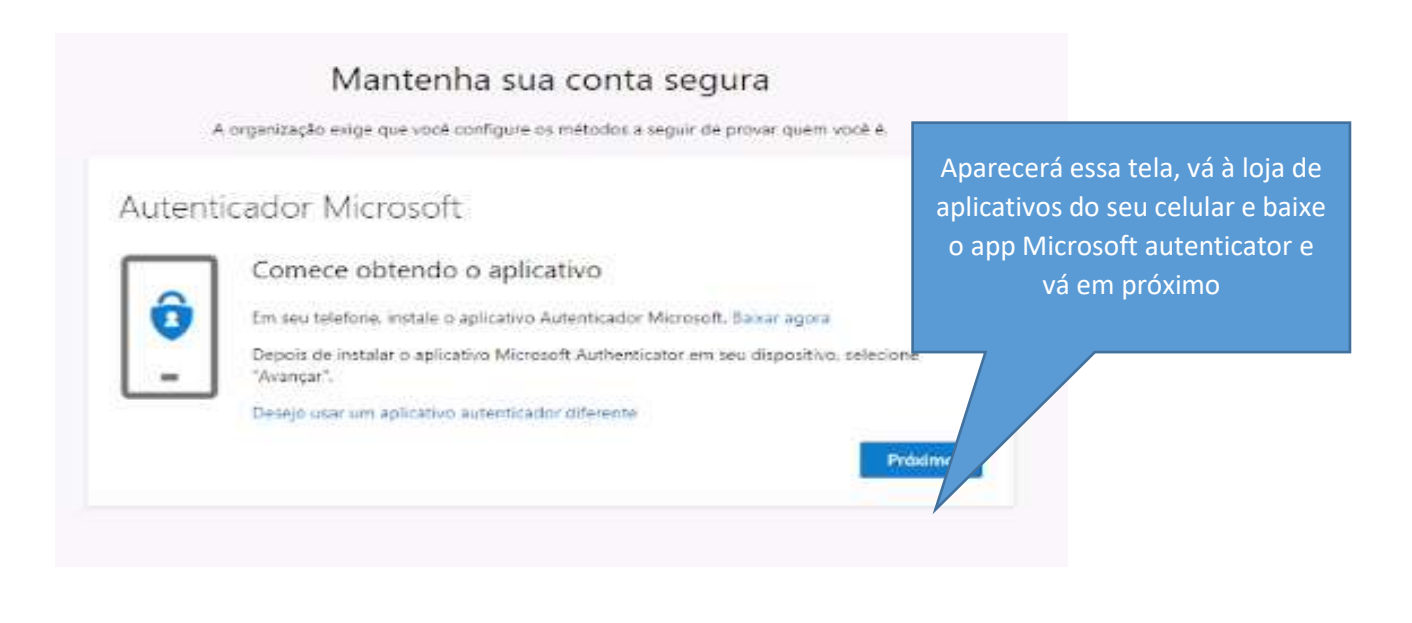

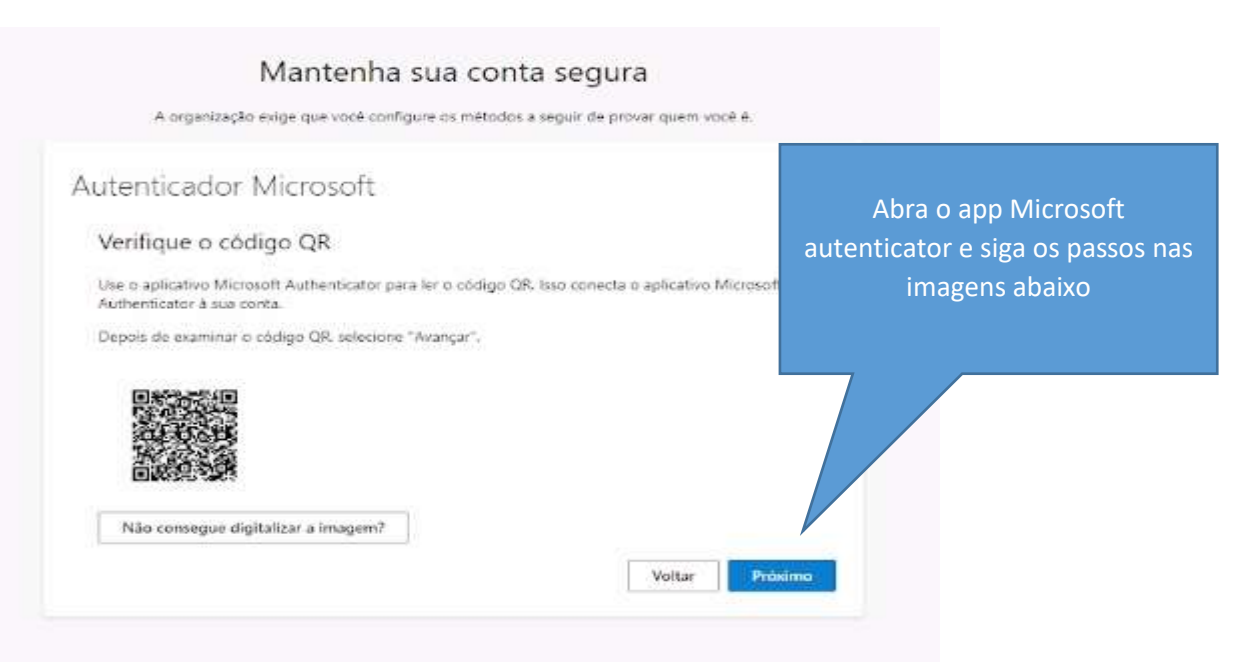

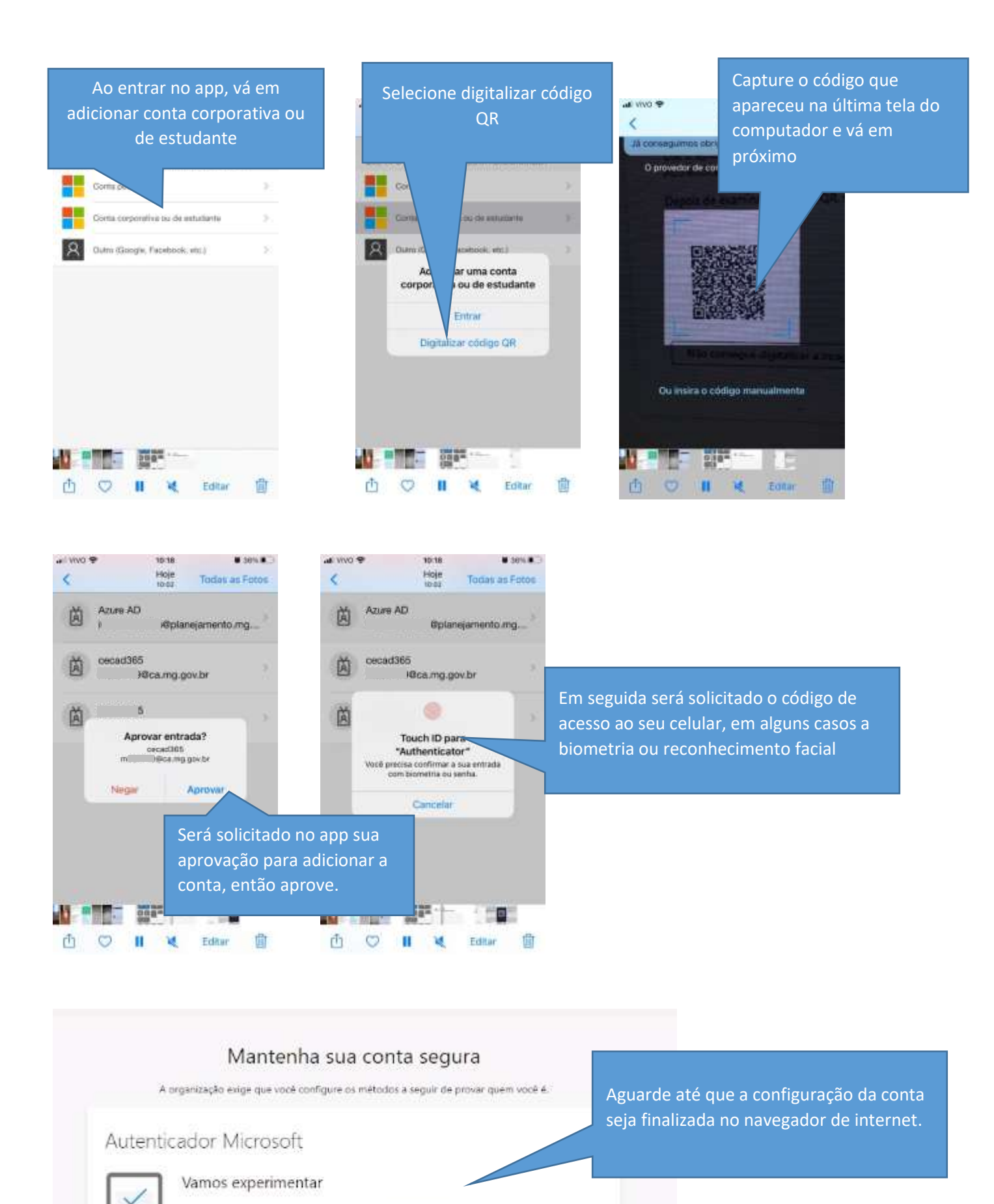

Voltar

Aproveitem a notificação que estamos enviando para seu aplicativo.

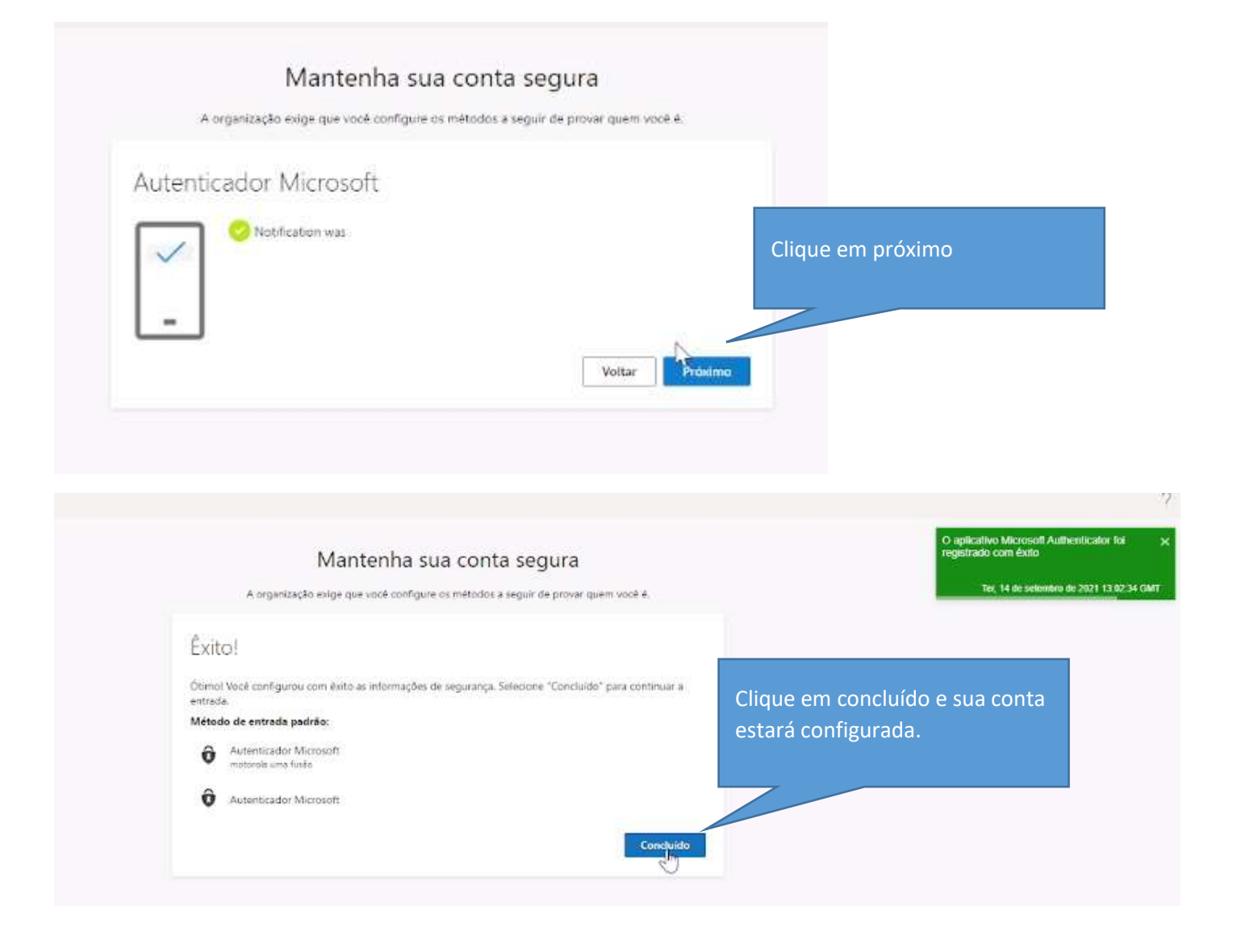